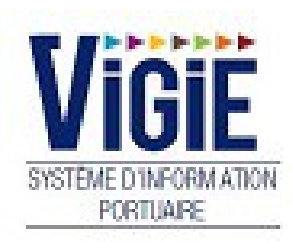

# Consultation

## Notes

## Som maire

| PAGE 1  | Login                         | Saisie du Nom et du Mot de passe                          |
|---------|-------------------------------|-----------------------------------------------------------|
| PAGE 2  | Menu Capitainerie             | Détail des Rubriques                                      |
| PAGE 4  | Icônes<br>Liste des demandes  | Identification des Icônes<br>Liste des Demandes en cours  |
| PAGE 5  | Onglets<br>Liste des demandes | Identification des Onglets<br>Liste des Demandes en cours |
| PAGE 7  | DPQ                           | Consultation des Informations                             |
| PAGE 15 | DH                            | Consultation des Informations                             |
| PAGE 16 | DS                            | Consultation des Informations                             |
| PAGE 17 | Archives                      | Consultation                                              |

# Informations Complémentaires

| INFOS 1 | MOUVEMENTS     | Liste des d'entrées, déhalages et sorties |
|---------|----------------|-------------------------------------------|
| INFOS 3 | NAVIRES        | Caractéristiques des navires              |
| INFOS 5 | NAVIRES à QUAI | Liste des navires à quai                  |
| INFOS 7 | DOCUMENTATION  | Téléchargement de fichiers                |

Page : Login

| Central Authent                                     | ication Service (CAS)                                                                                                    |
|-----------------------------------------------------|----------------------------------------------------------------------------------------------------|
| Entrez votre identifiant et votre<br>not de passe.  | Pour des raisons de sécurité, veuillez vous déconnecter<br>fermer votre navigateur lorsque vous avez fini d'accéde<br>aux services authentifiés. |
| dentifiant:                                         |                                                                                                    |
|                                                     |                                                                                                    |
| 1ot de passe:                                       |                                                                                                    |
| Prévenez-moi avant d'accéder à d'autres<br>ervices. |                                                                                                    |
| SE CONNECTER effacer                                |                                                                                                    |

## 1. <u>NOTA</u>:

L'identifiant est attribué par l'administrateur du site.

 Le "MOT de PASSE " est sécurisé, il comporte une séquence de six caractères de la forme : "ab12c3".

## AGENDA

Liste des Demandes

Listing de toutes les demandes en cours (DPQ, DS, DH)

#### Archives

Listing de toutes les escales archivées

## EN DIRECT

Navires à quai

Situation du Port Navire à Quai

Contact

Formulaire de contact

## CAPITAINERIE

#### <u>Mouvements</u>

Etat d'Avancement d'une Escale

#### Navires

Recherche des caractéristiques d'un Navire, création d'un nouveau navire.

#### **Documentation**

Espace de téléchargement de documentation

## Icônes / Liste des Demandes

#### Identification des icônes

- I Demande réelle/réalisée
- : Demande ferme
- 📱 : Demande prévisionnelle
- Demande supprimée
- En : Demande prévisionnelle à moins de 48h de l'ETA
- 🖄 : Nouveau navire
- 🛱 : Diffusion non publique
- I : Entrée
- 🖶 : Déhalage
- Sortie :

#### Liste des Demandes en cours / Page : Liste des Demandes / Onglet : Info navires

| N.        |                                                |                                                                                                    |                                                                                                    |                                                                                                    |                                                          |                                                                                                    |                                                                        |                                                                                                    |                                                                                                    |                                                                                                    |                                                          |                                                          | -                                                                                                    | Z                                                                                                    | - He               |
|-----------|------------------------------------------------|----------------------------------------------------------------------------------------------------|----------------------------------------------------------------------------------------------------|----------------------------------------------------------------------------------------------------|----------------------------------------------------------|----------------------------------------------------------------------------------------------------|------------------------------------------------------------------------|----------------------------------------------------------------------------------------------------|----------------------------------------------------------------------------------------------------|----------------------------------------------------------------------------------------------------|----------------------------------------------------------|----------------------------------------------------------|----------------------------------------------------------------------------------------------------|----------------------------------------------------------------------------------------------------|--------------------|
| Liste de  | s demandes                                     |                                                                                                    |                                                                                                    |                                                                                                    |                                                          |                                                                                                    |                                                                        |                                                                                                    |                                                                                                    |                                                                                                    |                                                          |                                                          |                                                                                                    |                                                                                                    |                    |
| Info N    | lavires Info Su                                | ivi Info M                                                                                                    | ouvts                                                                                                    |                                                                                                    |                                                          |                                                                                                    |                                                                        |                                                                                                    |                                                                                                    |                                                                                                    |                                                          |                                                          |                                                                                                    |                                                                                                    |                    |
| O DP      | Q    🕑 DH                                      |                                                                                                    |                                                                                                    |                                                                                                    |                                                          |                                                                                                    |                                                                        |                                                                                                    |                                                                                                    |                                                                                                    |                                                          |                                                          | ▼ Filtres                                                                                                    | et tris                                                                                                    | ▼ Impression       |
| Etat<br>∀ | eta/etd γ<br>≎                                 | Mouillage<br>∀\$                                                                                                    | Navire ∨<br>≎                                                                                                    | Type navire<br>∀\$                                                                                                    | Agent γ<br>≎                                             | E/D/S ∀                                                                                                    | Poste ∀                                                                | Lg √<br>≎                                                                                                    | te γ<br>\$                                                                                                    | C/D √<br>≎                                                                                                    | Tonn. Ƴ<br>≎                                             | March. <i>Y</i><br>≎                                     | BPM √                                                                                                    | visa ∀<br>≎                                                                                                    | Doc ⋎<br>≎         |
|           | 04/04 12:00                                    |                                                                                                    | LADY<br>ROSE                                                                                                    | NAV. FRIGO                                                                                                    | CLTM                                                     | <b>\$</b> [                                                                                                  | POSTE 2/3                                                              | 143.0                                                                                                    | 7.9                                                                                                    |                                                                                                    |                                                          |                                                          | ОК                                                                                                    | 0                                                                                                    | 0                  |
|           |                                                |                                                                                                    |                                                                                                    |                                                                                                    |                                                          |                                                                                                    |                                                                        |                                                                                                    |                                                                                                    |                                                                                                    |                                                          |                                                          |                                                                                                    |                                                                                                    |                    |
|           | Liste der<br>Info I<br>O DP<br>Etat<br>V<br>\$ | Liste des demandes<br>Info Navires Info Su<br>DPQ I OH<br>ELat<br>V<br>CHUETO V<br>CHUETO V<br>CHUET | Liste des demandes<br>Info Navires Info Suivi Info M<br>DPPQ I OH<br>Etat ETA/ETD Y Mouillage<br>V \$<br>04/04 12:00 | Liste des demandes Info Navires Info Suivi Info Mouvits  P DPQ I DH  Etat ETA/ETD Y Mouillage Navire Y  O 04/04 12:00 LADY ROSE | Liste des demandes  Info Navires Info Suivi Info Mouvits | Liste des demandes  Info Navires Info Suivi Info Mouillage Info Suivi DPQ I DP I DP I DP I DP I DP I DP I DP | Liste des demandes  Info Navires Info Suivi Info Mouillage Info Mavire | Liste des demandes         Info Navires       Info Mouvits         O PPQ       Imfo Mouvits         Image: Pope I       OH         Etat       ETA/ETD       Mouillage       Navire       Type navire       Agent       EfD/S       Poste       Poste         0 4/04 12:00       LADY<br>ROSE       NAV. FRIGO       CLTM       Ф[]       PostE 2/3 | Liste des demandes         Info Navires       Info Mouvits         O PPQ       I       OH         Elat       ETA/ETD       Mouillage       Navire       Y       Type navire       Agent       Y       ELO/S       Y       Poste       Y       Lg       Y         Q 4/04 12:00       LADY       NAV. FRIGO       CLTM <b>•I</b> POSTE 2/3       143.0 | Liste des demandes         Info Baiving Info Mouvits         I OH         Elat       EDV'S Y       Poste Y       Lig Y         I OH         Elat       ETV/ETD Y       Mouillage       Navire Y       Type navire       Agent Y       EDV'S Y       Poste Y       Lg Y       TE Y         04/04 12:00       LADY       NAV, FRIGO       CLTM       Image: POSTE 23       143.0       7.9 | $\begin{tabular}{ c c c c c c c c c c c c c c c c c c c$ | $\begin{tabular}{ c c c c c c c c c c c c c c c c c c c$ | Liste des demandes         Info Buivit       Info Mouvits         Info Buivit       Info Mouvits       Info Mouvits       Info Mouvits       Info Mouvits         Image: State of the state of the state of | Liste des demandes          Info Stavive       Info Stavive | Liste des demandes |

Cet onglet permet de connaître l'état de la demande, l'ETA/ETD du navire annoncé, son nom, l'agent propriétaire de la demande, le sens, le poste à quai demandé, la longueur du navire, la date et heure de mouillage prévue, le tirant d'eau, le nombre de propulseurs AV, les informations concernant la marchandise, BPM (bon pour mouvement), commentaire agent, si le dossier escale a été validé par l'agent (icône verte sinon rouge), si le dossier escale a été validé par la Capitainerie (icône verte sinon rouge).

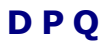

## Consultation des informations / Page : Demande de place à quai

| Informations demande Visas              |                                |                                |                                |
|-----------------------------------------|--------------------------------|--------------------------------|--------------------------------|
| Nom : * TORRENT                         | N° Lloyd : 9015929             | N° MMSI : 123456               | Call Sign : MPMJ7              |
| Agent : BERGE MARITIMA                  | n° d'annonce : 20150020 n° d'e | scale :                        | modifiée le : 25/05/2015 12:08 |
| ▼ Informations obligatoires             |                                |                                |                                |
| - Informations opérationnelles          |                                |                                |                                |
| Agent autorisé :                        | Diffusion publique :           | Demande fe                     | rme : 🗸                        |
| Date/heure mouillage :                  | E.T.A. :                       | 22/05/2015 20:00 E.T.D. :      | 23/05/2015 22:00               |
| Poste : * DELUAM                        | Bord à quai :                  |                                |                                |
| - Informations navire                   |                                |                                |                                |
| Longueur HT : 63.55                     | Largeur HT :                   | 11.0 T.E à l'arriv             | ée: 4.0                        |
| T.E été : 4.1                           | Pavillon :                     | ROYAUME-UNI                    |                                |
| Provenance : BRESIL                     | Destination :                  | MAROC                          |                                |
| - Informations services                 |                                |                                |                                |
| Nom du capitaine : Jean Dupont          |                                |                                |                                |
| Nombre de remorqueurs :                 | Lamanage :                     |                                |                                |
| Assistance bord :                       |                                |                                |                                |
| - Informations passagers                |                                |                                |                                |
| Nombre de passagers : 0                 | Nombre d'équipage :            | 5                              |                                |
| - Informations marchandise              |                                |                                |                                |
| Opération : Chargement                  | Nature de la marchandise       | TARE DES CONTENEURS Code de la | marchandise : 29.20.21.1       |
| Tonnage : 5000.0                        | Conditionnement :              | CONTENEURS 40' Port de des     | tination : TANGER              |
| Manutentionnaire : SOBEGI               | Visualisation autorisée :      | Modificatio                    | n autorisée :                  |
| - Informations sécurité                 |                                |                                |                                |
| Indicateur niveau de sureté<br>navire : | Assurance : *                  | Nom assure                     | RUF :                          |
| Soumis à inspection<br>renforcée : NON  |                                |                                |                                |
| Historique                              |                                |                                | Imprimer Annuler               |

Cette page est obtenue en cliquant sur le lien du nom du navire de la liste des demandes.

## DΗ

## Consultation des informations / Page : Demande de déhalage

| Informations demande Visas            |                              |                      |                          |                               |
|---------------------------------------|------------------------------|----------------------|--------------------------|-------------------------------|
| Nom : * AASTUN                        | N° Lloyd : 7359204           | N° MM SI : 356032000 | Ca                       | II Sign : 3EMI7               |
| Agent : BERGE MARITIMA                | n° d'annonce : 20150028 n° d | 'escale :            | ma                       | odifiée le : 25/05/2015 12:11 |
| ▼ Informations obligatoires           |                              |                      |                          |                               |
| - Informations opérationnelles        |                              |                      |                          |                               |
| Agent autorisé : BISCAY BAY           | Demande ferme :              |                      |                          |                               |
| Date fin opérations<br>commerciales : | E.T.D. :                     | 27/05/2015 20:00     |                          |                               |
| - Informations poste de départ        |                              |                      |                          |                               |
| Poste de départ : * DELUAM            |                              |                      |                          |                               |
| - Informations navire                 |                              |                      |                          |                               |
| Longueur HT : * 94.42 👰               | Largeur HT : *               | 15.42 👰              | Pavillon :               | PANAMA                        |
| - Informations poste d'arrivée        |                              |                      |                          |                               |
| T.E en sortie :                       |                              |                      |                          |                               |
| Poste d'arrivée : * ARMAND GOMMES     |                              |                      |                          |                               |
| Bord à quai :                         |                              |                      |                          |                               |
| - Informations services               |                              |                      |                          |                               |
| Nombre de remorqueurs : 0             | Lamanage :                   |                      |                          |                               |
| Assistance bord :                     |                              |                      |                          |                               |
| - Informations marchandise            |                              |                      |                          |                               |
| Opération :                           | Nature de la marchandise     |                      | Code de la marchandise : |                               |
| Tonnage :                             | Conditionnement :            |                      | Port de provenance :     |                               |
| Manutentionnaire :                    | Visualisation autorisée :    |                      | Modification autorisée : |                               |
| - Informations métriques              |                              |                      |                          |                               |
| Bollard avant :                       | Bollard arrière :            |                      | Commentaire bornage :    |                               |
| Commentation :                        |                              |                      |                          |                               |
| Historique Consulter navire           |                              |                      |                          | Enregistrer Annuler           |

Cette page est obtenue en cliquant sur le lien du nom du navire de la liste des demandes.

## D S

## Consultation des informations / Page : Demande de sortie

| Informations demande Visas            |                                |                      |                                |
|---------------------------------------|--------------------------------|----------------------|--------------------------------|
| Nom : * BEAGLE VI                     | N° Lloyd : 9227869             | N° MM SI : 355073000 | Call Sign : 3EGN8              |
| Agent : DOCKS MARITIMES               | n° d'annonce : 20150039 n° d'e | escale :             | modifiée le : 25/05/2015 12:48 |
| ▼ Informations obligatoires           |                                |                      |                                |
| - Informations opérationnelles        |                                |                      |                                |
| Agent autorisé :                      | Diffusion publique :           | ✓ Demand             | e ferme :                      |
| Date fin opérations<br>commerciales : | E.T.D. :                       | 28/05/2015 14:00     |                                |
| E.T.A port suivant : 28/05/2015 20:00 |                                |                      |                                |
| TARNOS                                | Poste : *                      | T3 Bord à c          | uai :                          |
| - Informations navire                 |                                |                      |                                |
| Longueur HT : * 148.17                | T.E à la sortie :              | 9.0 T.E été :        | * 9.12                         |
| Pavillon : CHINE                      | Destination : *                | ABU DHABI            |                                |
| - Informations services               |                                |                      |                                |
| Nombre de remorqueurs :               | Lamanage :                     |                      |                                |
| Assistance bord :                     |                                |                      |                                |
| - Informations passagers              |                                |                      |                                |
| Nombre de passagers : 0               | Nombre d'équipage :            | 12                   |                                |
| - Informations marchandise            |                                |                      |                                |
| Opération :                           | Nature de la marchandise       | Code de              | la marchandise :               |
| Tonnage :                             | Conditionnement :              | Port de              | rovenance :                    |
| Manutentionnaire :                    | Visualisation autorisée :      | Modifica Modifica    | tion autorisée :               |
| - Informations sécurité               |                                |                      |                                |
| Indicateur niveau de sureté           |                                |                      |                                |
| navire :                              |                                |                      |                                |
| COOLIGNIEES HALMAL.                   |                                |                      |                                |
| Commentaire -                         |                                |                      |                                |
| Historique Consulter navire           |                                |                      | Supprimer Enregistrer Annuler  |

Cette page est obtenue en cliquant sur le lien du nom du navire de la liste des demandes.

## Archives: Consultation

| Page: I | Liste des | archives |
|---------|-----------|----------|
|---------|-----------|----------|

|                               | 011002           |               |                  |                    |                       |                             |                               |                                    |                          |                              |                     |                     |                                              |                 |                    |    |
|-------------------------------|------------------|---------------|------------------|--------------------|-----------------------|-----------------------------|-------------------------------|------------------------------------|--------------------------|------------------------------|---------------------|---------------------|----------------------------------------------|-----------------|--------------------|----|
| 2014                          |                  |               |                  |                    |                       |                             |                               |                                    |                          |                              |                     |                     | ▼ Fil                                        | tres et tris    | ▼ Impressio        | on |
| Année<br>de<br>l'escale<br>Ƴ≎ | N° escale<br>∀ ≎ | ∆ \$<br>и•омі | Navire Ƴ<br>\$   | Type navire<br>∀≎  | Pavillon √<br>\$      | Longueur<br>hors tout<br>∀≎ | Largeur<br>hors<br>tout<br>∀≎ | Tirant<br>d'eau<br>d'été<br>Ƴ<br>≎ | Port<br>en<br>lourd<br>Ƴ | Agent Ƴ<br>≎                 | Entrée Ƴ<br>≎       | Sortie ∀<br>\$      | Temps<br>occupation<br>(en<br>heures)<br>√ ≎ | Mouillage<br>∀≎ | Poste ∀            | •  |
| 2015                          | 20150417         | 9539949       | DENIZ A          | CHIMIQUIER         | TURQUIE               | 99.91                       | 15.0                          | 6.05                               | 4753                     | HUMANN &<br>TACONET          | 21/05/2015<br>23:30 | 22/05/2015<br>10:30 | 11                                           |                 | 501<br>AMBES       |    |
| 2015                          | 20150413         | 9274666       | FUREVIK          | PETRO.DLE<br>COQUE | ROYAUME-UNI           | 184.9                       | 31.3                          | 10.5                               | 37300                    | HUMANN &<br>TACONET          | 20/05/2015<br>21:20 | 22/05/2015<br>07:17 | 33                                           |                 | 511<br>AMBES       |    |
| 2015                          | 20150411         | 9318632       | ANDRE L          | CARGO ><br>500 TJB | FRANCE                | 84.99                       | 15.2                          | 5.69                               | 3783                     | MONFORT<br>DTM               | 20/05/2015<br>21:00 | 20/05/2015<br>23:00 | 2                                            |                 | 958 LES<br>MONARDS |    |
| 2015                          | 20150410         | 9083201       | SANDAL           | CARGO ><br>500 TJB | RUSSIE                | 81.2                        | 11.4                          | 4.25                               | 2300                     | DOCKS<br>MARITIMES<br>SURSOL | 20/05/2015<br>19:35 | 21/05/2015<br>21:35 | 28                                           |                 | 449<br>BASSENS     | -  |
| 2015                          | 20150409         | 9318773       | HANSE<br>COURAGE | P.C.<br>INTEGRAL   | ANTIGUA ET<br>BARBUDA | 140.39                      | 22.8                          | 8.8                                | 11000                    | MSC                          | 20/05/2015<br>02:55 | 20/05/2015<br>22:00 | 19                                           |                 | 432<br>BASSENS     | Ī  |
|                               |                  |               |                  |                    |                       |                             |                               |                                    |                          | SEA                          | 10.000.0010         |                     |                                              |                 |                    | T  |

La liste des archives charge par défaut les 2 dernières années d'escale. Pour remonter plus loin dans le temps, il faut choisir dans la liste déroulante une année antérieure à partir de laquelle on va charger les données.

La liste comporte les informations suivantes :

- année de l'escale
- numéro d'escale
- numéro OMI
- Nom du navire
- Type de navire
- Pavillon
- Longueur hors tout
- Largeur hors tout
- Tirant d'eau d'été
- Port en lourd
- Agent
- Date d'entrée
- Date de sortie
- Temps d'occupation (en heures)
- Date de mouillage
- Poste à quai

- Produit export
- Produit import
- Tonnage export
- Tonnage import
- Manutentionnaire export
- Manutentionnaire import
- Date embarquement pilote
- Date débarquement pilote
- TE entrée AV
- TE entrée AR
- TE sortie AV
- TE sortie AR
- Nb remorqueurs entrée
- Nb remorqueurs sortie
- Secteur
- Bord d'accostage

#### En cliquant sur le nom du navire, la page détaillée de l'archive s'ouvre :

| Nom : DENIZ A<br>Nº escale : 20150417 |             |         | Nº OMI : 9539949                         | 271040448<br>moe : 201524 | 1040448 CallSign : TCXW9<br>xe : 20152451 |                |                |                         |  |  |
|---------------------------------------|-------------|---------|------------------------------------------|---------------------------|-------------------------------------------|----------------|----------------|-------------------------|--|--|
|                                       |             |         |                                          |                           |                                           |                | -              | Filtres et tris         |  |  |
| Mouillage<br>√¢\$                     | E/D/S<br>⋎≎ | Agent Ƴ | Provenance/Destination $\gamma \diamond$ | Date/Heure<br>∀\$         | Poste<br>∀ ≎                              | C/D<br>∀<br>\$ | Tonnage<br>√ ♦ | Marchandises $\gamma$ 🗘 |  |  |
|                                       | DPQ         | HUMANN  | LA PALLICE                               | 21/05/2015<br>10:00       | 501<br>AMBES                              | D              | 2646.0         | I.PROD.PETROL.MIXTES    |  |  |
|                                       | Entrée      | HUMANN  | LA PALLICE                               | 21/05/2015<br>09:45       | 501<br>AMBES                              | D              | 2646.0         | I.PROD.PETROL.MIXTES    |  |  |
|                                       | DS          | HUMANN  | LA MER                                   | 22/05/2015<br>10:00       | 501<br>AMBES                              |                |                |                         |  |  |
|                                       | Sortie      | HUMANN  | LA MER                                   | 22/05/2015<br>10:38       | 501<br>AMBES                              |                |                |                         |  |  |

Dans la colonne E/D/S, les liens DPQ/DH/DS amènent à l'historique des demandes. Les liens Entrée/Déhalage/sortie amènent à l'historique des mouvements.

#### Mouvements

#### Liste des Entrées, Déhalages et Sorties / Page : Mouvements

|                |                                   |                   |             |                  |                            |           |          |          | <ul> <li>Filtres et tr</li> </ul> | ris 🛛 🛛 🤜 🔽 Impres |  |       |
|----------------|-----------------------------------|-------------------|-------------|------------------|----------------------------|-----------|----------|----------|-----------------------------------|--------------------|--|-------|
| itat<br>∀<br>≎ | Accostage/Appareillage $\gamma$ 🗘 | Navire $\gamma$ 🗘 | e/d/s γ ≎   | Mouillage<br>∀\$ | Secteur/Secteur $\gamma$ 🗘 | Poste 🏹 🗘 | ва̀Q 7 ≎ | N° Esc   | sale γ≎                           | Agent ∀ ≎          |  |       |
| ₽              | 11/05 11:00                       | TORRENT           | <b>[</b> \$ |                  | EDOUAR                     | ECAV      |          | 20150001 |                                   | 20150001 DC        |  | DOCKS |
| •              | 11/05 12:01                       | A.B. DUBLIN       | ¢[          |                  | ACIERI                     | DELUAM    |          | 20150002 |                                   | 0150002 DOCKS      |  |       |

- ✓ A partir du menu "Capitainerie" / "Mouvements", on obtient le récapitulatif des mouvements des escales annoncées.
  - ✓ En entrée : jusqu'à l'accostage (carré bleu).
  - ✓ En sortie : depuis l'appareillage (carré bleu).
  - ✓ En déhalage : de l'appareillage (flèche jaune) à l'accostage suivant (carré bleu).

Exploitation des Informations Temps Réel / Page : Mouvement d'Entrée

| Nom : A.B. DUBLIN                                   | N° Lloyd : 9135743                     | Nº MMSI : 304010876                    | Call Sign : V2BL4                        |
|-----------------------------------------------------|----------------------------------------|----------------------------------------|------------------------------------------|
| Pavillon : ANTIGUA ET BARBUDA                       | Provenance : JEJU                      | Longueur : 89.9                        | Type de navire : CARGO > 500 TJB         |
| Agent : DOCKS                                       | Numéro d'annonce : 20150017            | Numéro d'escale : 20150002             | Dernière modification : 19/05/2015 17:16 |
| Pilote 1 :                                          |                                        | Pilote 2 :                             |                                          |
| Informations remorquage     Nombre de remorqueurs : |                                        |                                        |                                          |
| - Informations mouvement                            |                                        |                                        |                                          |
| Mouillage sur rade :                                |                                        |                                        |                                          |
| Date 1ere amarre : 11/05/2015 12:01                 |                                        |                                        |                                          |
| 5.68                                                |                                        |                                        |                                          |
| TE annoncé : 5.0                                    |                                        |                                        |                                          |
| TE réel AV :                                        |                                        | TE réel AR :                           |                                          |
| Bollard aval :                                      |                                        | Bollard amont :                        |                                          |
| Poste : DELUAM                                      |                                        |                                        |                                          |
| Bord à quai :                                       |                                        | Nom capitaine : test                   |                                          |
| - Informations marchandise                          |                                        |                                        |                                          |
| Opération : Déchargement                            | Nature de la marchandise Plaquettes et | particules de bois Code de la marchand | lise : 16.10.23                          |
| Tonnage : 2300.0                                    | Conditionnement : AUTRES SOL           | LIDES EN VRAC Port de provenance :     | ACHLADI                                  |
| Manutentionnaire : BISCAY MANUT                     |                                        |                                        |                                          |
| Ajouter marchandise                                 |                                        |                                        |                                          |

## Navires

#### Page : Visualisation d'un Navire

| g portvendres.vigiesip.eu/vigiesip-port | vendres/pages/navires/creationModifNavi | re.jsf?idNav=10 |                                         |              |           |           |          | *                | •    |
|-----------------------------------------|-----------------------------------------|-----------------|-----------------------------------------|--------------|-----------|-----------|----------|------------------|------|
| Fiche navire                            |                                         |                 |                                         |              |           |           |          |                  |      |
| ▼ Informations générales                |                                         |                 |                                         |              |           |           |          |                  |      |
| Nom du navire : *<br>N° OMI (Lloyd) : * | LADY ROSE<br>9355032                    |                 | Type de navire : *                      | NAV. FRIGO   |           |           |          |                  |      |
| MMSI *                                  | 357993000                               |                 | Port de rattachement : *                | PANAMA       |           |           |          |                  |      |
| Call Sign / indicatif : *               | 3EML2                                   |                 | Pavillon : *                            | PANAMA       |           |           |          |                  |      |
| Année de construction : *               | 2007                                    |                 | Classification : *                      | NKK          |           |           |          |                  |      |
| Téléphone :                             |                                         |                 | Fax :                                   |              |           |           |          |                  |      |
| Email :                                 |                                         |                 |                                         |              |           |           |          |                  |      |
| Propriétaire :                          |                                         |                 | Archivage                               |              |           |           |          |                  |      |
| Adresse propriétaire :                  |                                         |                 | Navire banni                            |              |           |           |          |                  |      |
| Armateur :                              |                                         |                 | Validation navire                       | $\checkmark$ |           |           |          |                  |      |
| Adresse armateur :                      |                                         |                 | Saisie directe à quai                   |              |           |           |          |                  |      |
| Email propriétaire :                    |                                         |                 | Navire inter - iles / sablier / interne |              |           |           |          |                  |      |
| Anciens noms :                          |                                         |                 | Date de dernière escale :               | 04/05/2015   |           |           |          |                  |      |
|                                         |                                         |                 |                                         |              |           |           |          |                  |      |
| ▼ Dimensions principales                |                                         |                 |                                         |              |           |           |          |                  |      |
| Longueur hors tout : *                  | 143.0                                   |                 | Jauge nette : *                         | 5562         |           |           |          |                  |      |
| Longueur entre perpendiculaires :       |                                         |                 | Jauge brute : *                         | 9576         |           |           |          |                  |      |
| Tirant d'eau d'été : *                  | 9.01                                    |                 | Port en lourd : *                       | 10630        |           |           |          |                  |      |
| Largeur hors tout : *                   | 22.7                                    |                 | Position château :                      |              |           |           |          |                  |      |
| Déplacement en T :                      |                                         |                 | Distance AR aileron :                   |              |           |           |          |                  |      |
| Creux sur quille :                      |                                         |                 | Volume taxable :                        | 29247        |           |           |          |                  |      |
| Tirant d'air :                          |                                         |                 | Quille au mât :                         |              |           |           |          |                  |      |
| Distance passerelle à l'avant :         |                                         |                 | Distance passerelle à l'arrière :       |              |           |           |          |                  |      |
| Parallèle longueur corps chargé :       |                                         |                 | Parallèle longueur corps ballast :      |              |           |           |          |                  |      |
| Capacités de transport                  |                                         |                 |                                         |              |           |           |          |                  |      |
| Informations                            |                                         |                 |                                         |              |           |           |          |                  |      |
|                                         |                                         |                 |                                         |              |           |           |          |                  |      |
|                                         |                                         |                 |                                         |              |           |           |          |                  |      |
|                                         |                                         |                 |                                         |              | Supprimer | Incidents | Imprimer | Enregistrer Annu | Jler |

✓ A partir du menu : CAPITAINERIE / NAVIRES, (voir copie d'écran, ci-dessus),

les informations contenues dans l'écran "Visualisation Navire" reflètent pour le moment la connaissance minimaliste des caractéristiques d'un navire ayant déjà fait escale dans le passé.

 ✓ Ces informations pourront être enrichies grâce à la connaissance de chacun et ce afin de faciliter le travail des divers intervenants lors d'escales futures.

#### ✓ Nota 1

La case VALIDATION NAVIRE permet d'indiquer si la Capitainerie a contrôlé et validé les informations de la fiche de caractéristiques du navire.

#### Nota 2

La case SAISIE DIRECTE A QUAI permet d'indiquer que le navire fait parti de la liste des navires quai pourront être ajoutés à quai sans passer par une DPQ, dans **EN DIRECT / NAVIRES A QUAI.** 

#### ✓ Nota 3

La case NAVIRE BANNI permet de ne plus proposer le navire en création de DPQ.

#### ✓ Nota 4

La case ARCHIVAGE permet de sortir le navire de tous les listing.

#### Navires à Quai

#### Page : Liste des Navires à quai

| Ajouter un navire à Qua | i                 |                  |                      |             |                |          |                    | ▼ Filtres et tris III ▼ Impres   |
|-------------------------|-------------------|------------------|----------------------|-------------|----------------|----------|--------------------|----------------------------------|
| Accostage $\gamma$ 🗘    | Navire $\gamma$ 🗘 | Agent $\gamma$ 🗘 | N° escale $\gamma$ 🗘 | E.T.D 7 ♀   | Poste $\gamma$ | C/D 7 \$ | Tonnage $\gamma$ 🗘 | Nature marchandise $\gamma$ \$   |
| 11/05 12:01             |                   | DOCKS            | 20150002             | 13/05 20:00 | DELUAM         | D        | 2300               | Plaquettes et particules de bois |

## ✓ A partir du menu En Direct / Navires à quai

la liste ci-dessus représente tous les navires à quai à un instant donné.

En outre la Capitainerie a la possibilité de "Saisir un Navire à Quai" qui pourrai être par exemple une drague en exploitation devant un poste particulier, ou une barge effectuant des réparations sur un quai

## Documentation

#### Page : Liste des documents téléversés

| Ajouter onglet       |                   |                  |                  |              |              |
|----------------------|-------------------|------------------|------------------|--------------|--------------|
| Déclaratif Tirants o | 'eau Demandes     |                  |                  |              |              |
| Parcourir Aucun fic  | hier sélectionné. | Enregistrer      | er onglet        |              | ▼ Impression |
|                      |                   | Nom du fichier 🗘 |                  | Modifié le 🗘 | 1            |
| Modele_AnNa.xlsx     |                   |                  | 22/05/2015 23:17 |              |              |
|                      |                   |                  |                  |              |              |
|                      |                   |                  |                  |              |              |
|                      |                   |                  |                  |              |              |

- A partir du menu Capitainerie / Documentation
   la liste ci-dessus est une représentation instantanée des documents téléversés.
- ✓ Chaque document est téléchargeable en cliquant sur son nom.